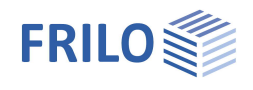

# Reinforced Raft Foundation FDR+

## Contents

| Application options                                            | 2  |
|----------------------------------------------------------------|----|
| Basis of calculation                                           | 5  |
| Basis of calculation in accordance with Kanya, Bautechnik 1969 | 6  |
| Other parameters to be included                                | 8  |
| Data entry – Basic parameters                                  | 9  |
| System                                                         | 10 |
| Foundation                                                     | 10 |
| Slab                                                           | 11 |
| Wall                                                           | 11 |
| Soil                                                           | 12 |
| Groundwater                                                    | 16 |
| Surface                                                        | 16 |
| Loads                                                          | 17 |
| Load Cases                                                     | 17 |
| Design                                                         | 19 |
| Reinforcement                                                  | 19 |
| Enhanced reinforcement dialog                                  | 20 |
| Soil Mechanics                                                 | 21 |
| Ground failure – extended soil mechanics dialog                | 22 |
| Parameter                                                      | 24 |
| Output                                                         | 25 |

#### Basic Documentation – Overview

In addition to the individual program manuals, you will find basic explanations on the operation of the programs on our homepage <u>www.frilo.com</u> in the Campus-download-section.

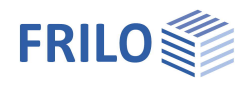

# Application options

The FDR+ application allows the design of eccentrically loaded boundary foundations that are connected to a reinforced concrete slab with a rigid joint. In the design, the centring moment, the centring tensile force and the soil pressure are determined with consideration to deformations.

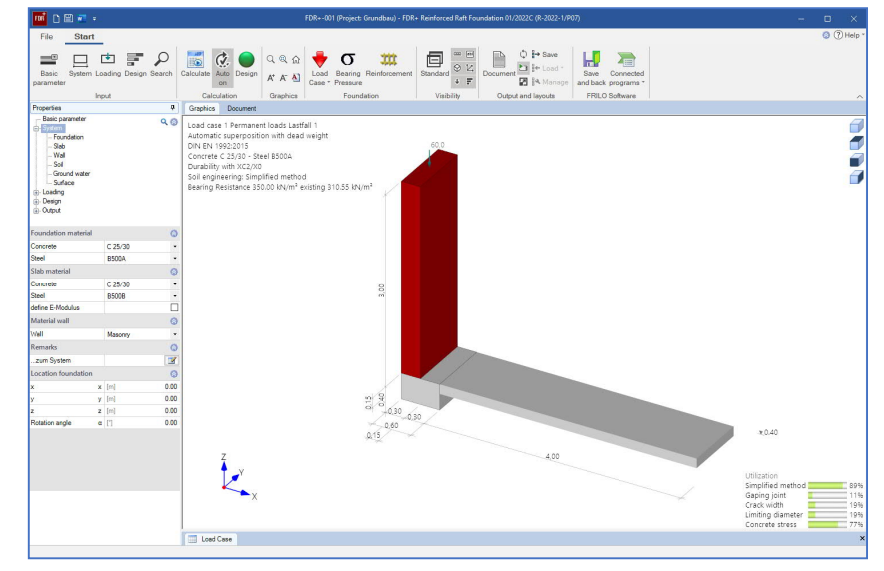

#### **Properties**

- Selection options concerning the durability requirements
- Load definition: moments, axial forces, horizontal loads
- Different load cases, that apply alternatively or simultaneously according to the user's selection, are automatically superimposed
- Determination of the base pressure as well as the design value of the base pressure resistance with the help of tables in the selected soil engineering standards or of user-defined tables taken from a soil expertise, for instance
- Examination and consideration of a gaping joint
- Consideration of the accidental design situations BS-A and BS-E
- Interface to the FRILO Building Model (GEO)
- The self-weights of the wall, the facing masonry and the foundation can be selected independently of each other
- Optional calculation of the connecting reinforcement of the rising wall to the foundation
- Bending design of the foundation and verification whether reinforcement could be dispensed with in the lower layer of the foundation
- Centring in the rigidly connected reinforced concrete slab in accordance with J. Kanya, Bautechnik 05/1969
- Simultaneous restraint in the wall and the slab is optionally selectable
- Bending design at the connection between the foundation and the reinforced concrete slab
- Calculation of settlement effects
- Calculation of the foundation's deformation
- Verification of the concrete compression stress and the steel tensile stress at the connection to the slab
- Crack width verification at the connection to the slab
- Ground failure verification with consideration of berms and the anchoring depth of the foundation
- Simplified verification using the design value of the base pressure resistance as a rule
- Reinforcing steel mesh, steel bar or user-defined As values are the available reinforcement options

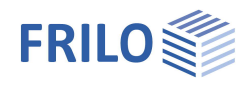

## Limits of application

The following conditions in accordance with <u>Kanya</u>, Bautechnik 05-1969 are to be complied with when using the software:

- The foundation of the building is designed in such a way as to ensure that all foundations are subject to the same average settlement in the centre of gravity of their surface areas (no settlement variations).
- The eccentrically loaded border foundation can rotate around the fulcrum "D".
- The adjacent central foundation is torsionally stiff.
- A pure structural system is assumed, i.e. there are no disturbing connecting devices parallel to the supporting direction of the centring plate.
- The centring plate is appropriately reinforced and softly supported. No external influence acts additionally on the centring plate.
- The border foundation is infinitely stiff in itself.
- The self-weight of the centring plate is negligibly small compared to the applying load.

Note:

The stiffness modulus should be selected with utmost care. Because the cross section in the connection between the floor slab and the foundation can tear off widely, you can reduce the stiffness of the floor slab with a pre-factor. You can also define a factor for the bending stiffness of the wall.

### Actions and loads

Loads are always defined with characteristic values. You can define loads as acting alternatively. The alternative group numbers are available for this. When you assign the alternative group 0 to the defined load, this means that it can participate in all load combinations generated with the combination rules. If two or more loads are members of the same alternative group, they never act simultaneously.

For the structural components wall, facing masonry and foundation, you can activate or deactivate the selfweight separately. The activated self-weight portions, which are calculated automatically, are included in the combinatorial analysis.

## Verifications in the ultimate limit state

You can select different concrete types and reinforcing steels for the wall, the foundation and the connected reinforced concrete slab. You can also define masonry for the wall. In order to provide for the required reinforcement, you can define woven steel fabric and/or rebar. If the selected reinforcement exceeds the required quantity in the ultimate limit state, it is included in the verification of the serviceability limit state instead of the required reinforcement. Dialogs for the selection of the exposure classes and the determination of the shrinkage coefficient and the creep factor are available in connection with the durability and serviceability requirements. The resulting concrete coverage and reinforcement layers are taken into account. The bending design is based on the kh (kd) method. If the wall is connected to the foundation in a deflection-resistant manner, the foundation is dimensioned in the contact face of the wall. Otherwise, the bending moment centrally underneath the wall is taken into account in the design. The minimum reinforcements of the wall, the foundation and the slab can be selected independently of each other. The software checks whether the foundation can be installed without reinforcement in the lower layer. The shear force analysis is performed at the distance from the wall that is equal to the structurally effective height d. The user can select whether the foundation should be designed as a reinforced concrete slab or a reinforcement in each case.

## Verifications in the serviceability limit state

The deformation of the foundation is calculated for the quasi permanent and infrequent load combinations. In this calculation, the displacement of individual points in the foundation is indicated as a fraction of the foundation width (e.g. L/500) and torsion is specified in degrees. In addition to the deformation analysis, verifications are performed in accordance with the selected reinforced concrete standard. They include verifications of the compressive concrete stress, the tensile steel stress as well as the calculation of the

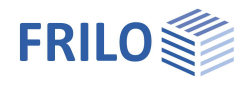

existing crack width and the limit diameter of the reinforcement at the connection of the reinforced concrete slab and the foundation. In these calculations, a creep factor that can optionally either be defined by the user or be calculated by the software is taken into account.

## Verifications in the ultimate limit state

#### Simplified verification, normally using the design value of the base pressure resistance

Based on the calculation method by <u>Kanya</u>, the software calculates a trapezoidal or, if a gaping joint occurs, a triangular base pressure distribution, which is compared to the selected design value of the base pressure resistance. Optionally, the permissible base pressure can be taken from a table in the selected foundation engineering standard, a table in a soil expertise or the user can enter a user-defined value. As far as the gaping joint is concerned, the software checks whether a gaping joint occurs when only permanent loads apply and whether the gaping joint produced by permanent and variable loads is greater than half of the foundation width.

#### Ground failure analysis

In addition to the verification of the base pressure, the FDR+ software offers the possibility of performing a ground failure analysis as per DIN 4017 [2006-03] or ÖNORM B 4435-2 [1999-10]. In this verification, a homogenous soil layer above the foundation base and a homogenous soil layer underneath the foundation base are assumed. These layers are determined by the ground failure pattern calculated from the individual soil layers. A berm adjacent to the foundation can be taken into consideration. The relation of the foundation thickness *d* to the foundation width *b* should not exceed 2 in this calculation.

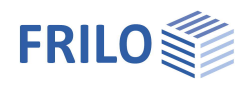

## Basis of calculation

#### Available standards

- DIN EN 1992-1-1:2011/2012/2013/2015
- ÖNORM EN 1992-1-1:2011/2018
- BS EN 1992-1-1:2015/2009
- NF EN 1992-1-1:2016
- PN EN 1992-1-1:2010
- EN 1992-1-1:2010/2014
- DIN EN 1997-1:2010
- ÖNORM EN 1997-1:2013
- BS EN 1997-1:2014
- NF EN 1997-1:2018
- PN EN 1997-1:2011
- EN 1997-1:2009

#### National design standards

- DIN 1054:2005/2010/2021
- DIN 4017:2006
- DIN 4019:2014
- ÖNORM B 4435-2:1999 sowie
- J. Kanya / Bautechnik 05/1969
- NF P 94-261:2013

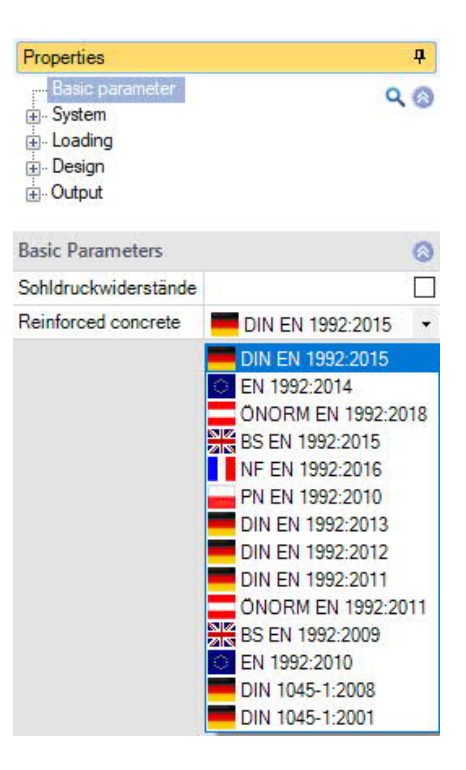

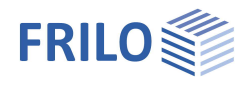

## Basis of calculation in accordance with Kanya, Bautechnik 1969

#### Initial values

| а               | = foundation height                                              |
|-----------------|------------------------------------------------------------------|
| b               | = foundation width                                               |
| С               | = load distance from outer edge of the foundation                |
| d               | = slab thickness                                                 |
| I               | = clear distance between two neighbouring strip foundations      |
| Eb              | = modulus of elasticity of the concrete                          |
| l <sub>b</sub>  | = moment of inertia of a slab cross section with a width of 1 cm |
| l <sub>b</sub>  | = surface area of a slab cross section with a width of 1 cm      |
| Е <sub>во</sub> | = stiffness modulus of the subsoil                               |
| C <sub>Bo</sub> | = subgrade reaction modulus of the subsoil                       |
| S <sub>Bo</sub> | = shear modulus of the subsoil                                   |
| Р               | = resulting vertical load                                        |

Initial values - foundation restrained in the slab

$$\alpha = 3,2 \cdot \frac{E_{b} \cdot I_{b}}{1 \cdot E_{Bo}}$$

$$\beta = \alpha - \frac{d}{2}$$

$$\gamma = \frac{P}{b}$$

$$\delta = \frac{2 \cdot \beta^{2}}{3 \cdot F_{b} \cdot E_{b} + 2,5 \cdot I \cdot E_{Bo}} \cdot F_{b} \cdot E_{b}$$

Special case - foundation restrained in the wall and the slab, wall hinged on top

$$\begin{aligned} \zeta &= \left(\frac{I_{Wall}}{3 \cdot E_{Wall} \cdot I_{Wall}}\right) / \left(\frac{I_{Slab}}{4 \cdot E_{Slab} \cdot I_{Slab}}\right) \\ \alpha &= 3, 2 \cdot \frac{E_b \cdot I_b}{I \cdot E_{Bo}} \cdot \frac{1}{1 + \zeta} \\ M_{Wall} &= \frac{\zeta \cdot M_Z}{1 + \zeta} \\ M_{Slab} &= M_Z - M_{Wall} \end{aligned}$$

Special case - foundation restrained in the wall and the slab, wall restrained on top

$$\zeta = \left(\frac{I_{Wall}}{4 \cdot E_{Wall} \cdot I_{Wall}}\right) / \left(\frac{I_{Slab}}{4 \cdot E_{Slab} \cdot I_{Slab}}\right)$$
$$\alpha = 3, 2 \cdot \frac{E_b \cdot I_b}{I \cdot E_{Bo}} \cdot \frac{1}{1 + \zeta}$$
$$M_{Wall} = \frac{\zeta \cdot M_Z}{1 + \zeta}$$

 $M_{Slab}=M_{Z}-M_{Wall}$ 

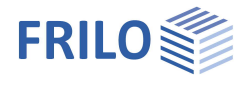

Exterior base pressure

$$\sigma_2 = \frac{\frac{2}{3} \cdot b^2 - c \cdot b + \delta + \alpha}{\frac{b^2}{6} + \delta + \alpha} \cdot \gamma$$

Interior base pressure

$$\sigma_1=\!2\cdot\gamma-\sigma_2$$

Special case - gaping joint

$$b' = \frac{+c \pm \sqrt{c^2 + \frac{4}{3}(\delta + \alpha)}}{2} \cdot 3$$
$$\sigma_2 = 2 \cdot \gamma' = 2 \cdot \left(\frac{P}{b'}\right)$$
$$\sigma_1 = 0$$

Distance of the base pressure resultant from the outer edge of the foundation

$$s = \frac{1}{3} \left( \frac{\sigma_1}{\sigma_1 + \sigma_2} + 1 \right) \cdot b$$

Base pressure underneath the calculated equivalent area

$$\sigma' = \frac{\left(\sigma_1 + \sigma_2\right) \cdot b}{4 \cdot s}$$

Internal forces inside the centring plate

$$M_{z} = (\sigma_{2} - \gamma) \cdot \alpha$$
$$H_{z} = (\sigma_{2} - \gamma) \cdot \frac{\delta}{\beta}$$

Subgrade reaction modulus

$$C_{Bo} = 2.5 \cdot \frac{E_{Bo}}{b}$$

Angle rotation due to the centring moment

$$\boldsymbol{\varphi} = \frac{1}{4} \cdot \frac{M_z}{E_b \cdot I_b} \cdot \boldsymbol{I}$$

Vertical displacement on the interior side

$$\Delta_1 = \frac{\sigma_1}{C_{Bo}}$$

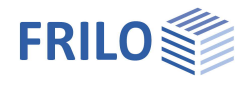

Vertical displacement in the foundation centre

$$\Delta_{v} = \frac{\sigma_{1} + \sigma_{2}}{2 \cdot C_{BO}}$$

Vertical displacement on the exterior side

$$\Delta_2 = \frac{\sigma_2}{C_{Bo}}$$

Horizontal displacement on the bottom

$$\Delta_{\rm H} = \phi \left( a - \frac{d}{2} \right) - \Delta_{\rm Z}$$

Horizontal displacement on the top

$$\Delta_{\rm Z} = \frac{{\rm H}_{\rm Z} \cdot {\rm I}}{{\rm F}_{\rm B} \cdot {\rm E}_{\rm b}}$$

## Other parameters to be included

#### Self-weights of the foundation, the wall and the facing masonry

You can active or deactivate separately the self-weights of the wall, the foundation and the facing masonry. Permanent loads always act simultaneously. The self-weight portions of the foundation, the wall and the facing masonry result from the defined values for the volume and the specific weight.

The self-weight is taken into account by generating a resulting load P, which is composed of the vertical loads of the respective load combination considering the associated combination rule and of the respective activated self-weight portions.

In this connection, a new resulting load distance C of the load P from the outer edge of the foundation is also calculated.

$$P = N_{Ed} + F_{Wall} + F_{facing} + F_{Foundation}$$

$$c = \frac{(N_{Ed} + F_{Wall}) \cdot I_{distance to axis, Wall} + F_{facing} \cdot I_{distance to axis, Facing} + F_{Foundation} \cdot I_{distance to axis, Foundation}}{N_{Ed} + F_{Wall} + F_{Facing} + F_{Foundation}}$$

#### Consideration of horizontal loads

ιE

In the calculation, horizontal loads are applied to the top of the foundation in the central axis of the wall. In the calculative approach of the software, they generate a moment with a lever arm that is as great as half the height of the connected reinforced concrete slab. The horizontal load itself is transferred through the foundation and considered in the design of the connection of the foundation to the reinforced concrete slab.

#### Consideration of moments

If moments are defined in addition to vertical loads or if moments result from the horizontal loads at the base of the wall, they influence the position of the resultant of the vertical loads. Moments defined as positive rotate the foundation clockwise towards the inside of the building. The resultant of the vertical loads is displaced by the length  $e = M_{Ed} / P$  towards the inside of the building. Moments defined as negative act inversely because of the negative sign of e.

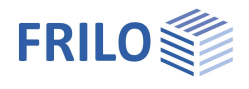

## Data entry – Basic parameters

You can enter values and define control parameters in the menu on the left screen section. The effect of the entered values is immediately shown in the graphical representation on the right screen section. Before entering any data, you can edit the dimensional units (cm, m ...) via the options File > Program settings.

#### Wizard

The <u>definition wizard</u> is automatically launched when you start the software. You can disable the wizard in the settings menu.

#### Input options in the three-dimensional GUI

The data entry via the GUI is described in the document "Basic operating instructions-PLUS."

#### **Basic parameters**

#### Soil bearing resistance

If the option is selected, only the bearing capacity of the soil is output in the form of a table with the design values for the bearing pressure resistance.

#### **Reinforced Concrete**

Select the desired reinforced concrete standard: See <u>Basis of calculation</u>.

According to the selected reinforced concrete standard, the software selects the corresponding standards for foundation engineering and ground failure automatically.

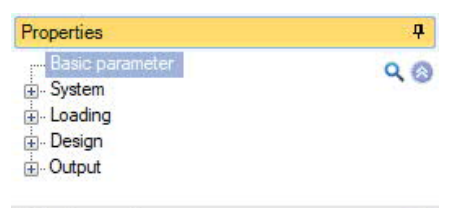

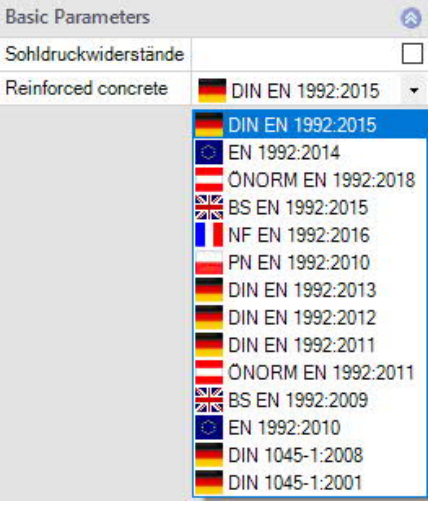

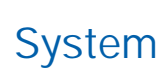

### Material

Select the type (normal/lightweight concrete) and quality of the concrete and the reinforcing steel grade as well as the material of the wall (masonry or concrete).

For the calculation of internal forces, of soil pressure and base pressure as well as of deformations, the modulus of elasticity of the connected reinforced concrete slab is used as a standard. Optionally, you can specify a user-defined modulus.

#### Location foundation

The global position related to the foundation axis is only required for communication with other programs such as GEO and SBR+.

#### Remarks

Click on the system.

## Foundation

In the foundation ground plan, the x-axis (positive) runs from the left to the right and the y-axis (positive) from the bottom to the top.

| Width                    | x foundation dimension in x-direction                                                       |
|--------------------------|---------------------------------------------------------------------------------------------|
| Height                   | z foundation height                                                                         |
| Anchoring depth d        | Lowest foundation depth below the ground level or below the top edge of the basement floor. |
| Specific weight $\gamma$ | Gamma concrete                                                                              |
| Base inclination         | Additional anchoring depth from base inclination.                                           |
| Self-weight              | Automatic inclusion of the self-weight of the foundation.                                   |

#### Properties д Basic parameter 90 S Foundation Slah Wall Soil Ground water Surface . Design . Output Foundation material 0 Type of concrete Normal-weight concrete Concrete C 25/30 Steel **B500A** Slab material (3) Type of concrete Normal-weight concrete -Concrete lormal-weight concre Leight-weight concrete 85008 Steel define E-Modulus Material wall (2) Wall Masonry -Location foundation 0 0.00 x [m] x y [m] 0.00 y 0.00 z z [m] Rotation angle α [°] 0.00 Remarks (3) Z ...to the system

| Foundation       |     | 6                    |       |  |  |  |  |
|------------------|-----|----------------------|-------|--|--|--|--|
| Width            | x   | [m]                  | 0.60  |  |  |  |  |
| Height           | z   | [m]                  | 0.40  |  |  |  |  |
| Anchoring depth  | d   | [m]                  | 0.40  |  |  |  |  |
| Density          | Y   | [kN/m <sup>3</sup> ] | 25.00 |  |  |  |  |
| Base inclination | z,x | [m]                  | 0.00  |  |  |  |  |
| Base inclination | z.y | [m]                  | 0.00  |  |  |  |  |
| Base inclination | α,χ | [7]                  | 0.00  |  |  |  |  |
| Base inclination | a,y | ["]                  | 0.00  |  |  |  |  |
| Self-weight      | v   |                      |       |  |  |  |  |

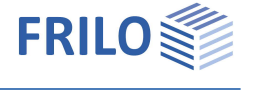

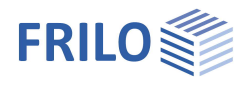

۲

•

25.00 

-0.15

۲ -

0.12

3.00

18.00 

0.00

no clamp

without clinker

x hinged z no clamp γ [kN/m<sup>3</sup>]

**z** [m] γ [kN/m<sup>3</sup>]

## Slab

| Connection | The connection of the slab to the foundation can be flexurally rigid or                                                                    | Slab 🔕         |      |                |      |  |  |  |  |
|------------|----------------------------------------------------------------------------------------------------|----------------|------|----------------|------|--|--|--|--|
|            | ningea.                                                                                                    | Connection     |      | flexural rigid | +    |  |  |  |  |
| Factor El  | When selecting "flexurally rigid", it is the factor for the bending                                                                        | factor El      |      | flexural rigid |      |  |  |  |  |
|            | stiffness of the slab. It refers to the stiffness of the cross section in                                                                  | Width          | У    | [hinged<br>[m] | 4.00 |  |  |  |  |
|            | state I. Values up to 1.2 are possible.                                                                                                    | Height         | z    | [m]            | 0.15 |  |  |  |  |
| Area load  | When selecting "hinged" it refers to the permanent load portion of the reinforced concrete slab that is supposed to act on the foundation. |                |      |                |      |  |  |  |  |
| Width      | Clear distance between the foundations.                                                                                                    |                |      |                |      |  |  |  |  |
| Height     | Height of the slab. The height affects the flexural rigidity of the slab and foundation.                                                   | d thus the tor | sion | of the         |      |  |  |  |  |

Wall

## Wall

| Fixing on top            | Specifies how the wall impedes torsion of the                                                                                                    | Fixing head                                               |                                       | no cl         |
|--------------------------|----------------------------------------------------------------------------------------------------|-----------------------------------------------------------|---------------------------------------|---------------|
|                          | foundation:                                                                                                    | Thickness                                                 | x                                     | hinge         |
|                          | hinged, restrained, no fixing/clamp.                                                                                                    | Height                                                    | z                                     | no cl         |
| Factor El                | Hinged: factor for the flexural rigidity of the slab. It                                                                                                    | Density                                                   | Y                                     | [kN/r         |
|                          | refers to the stiffness of the cross section in state                                                                                                    | Self-weight                                               | Y                                     |               |
|                          | l.                                                                                                    | Eccentricity                                              | across                                | [m]           |
| Thickness x              | Thickness of the wall.                                                                                                    | Clinker                                                   |                                       |               |
| Height z                 | Height of the wall.                                                                                                    | Clinker                                                   |                                       | witho         |
| Density γ                | Specific weight of the wall.                                                                                                    | Thickness                                                 | х                                     | [m]           |
| Solfweight               | Automatic inclusion of the colf weight of the                                                                                                    | Height                                                    | z                                     | [m]           |
| Self-weight              | foundation                                                                                                    | Density                                                   | Y                                     | [kN/r         |
|                          |                                                                                                    | Self-weight                                               | Y                                     |               |
| Eccentricity, transverse | Eccentricity in the x-direction.                                                                                                    | Eccentricity                                              | across                                | [m]           |
|                          | Note: No positive values are intended for the<br>eccentricity, because that would mean that the conne<br>is bedded on the ground. This is not taken into accou<br>For such cases it is recommended to calculate the sy | ected reinforced<br>int in the calcula<br>istem as beddeo | l concrete<br>ation appro<br>d beams. | slab<br>bach. |

## Clinker / Wall facing

| Clinker      | Allows you to select whether facing masonry should be included in the calculation.   |
|--------------|--------------------------------------------------------------------------------------|
| Thickness    | Thickness of the facing masonry.                                                     |
| Height       | Height of the facing masonry.                                                        |
| Density      | Specific weight of the soil.                                                         |
| Self-weight  | Activate this option to include the self-weight of the facing masonry automatically. |
| Eccentricity | Eccentricity of the facing masonry in the transverse direction.                      |

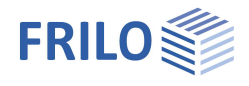

 90

> 0 •

30.0

• 30.0

1.0

11.50 11.50

0.35

0

18.50

11.00

30.0

0.00

0 -

-20.0 50.0 0.40

edit create

open

From own table direct specification DIN 1054:2021 From own table

[°] 3/3 φ

[cm] [MN/m<sup>2</sup>]

[MN/m<sup>2</sup>]

[kN/m<sup>3</sup>]

[kN/m<sup>3</sup>]

[kN/m<sup>2</sup>]

## Soil

## Soil properties

|  | Determination $\sigma_{R,d}$ | Select whether the design value of the bearing                                                                                                    | Properties                                                                                                    |                                                           |                     |  |  |  |
|--|------------------------------|----------------------------------------------------------------------------------------------------|----------------------------------------------------------------------------------------------------|-----------------------------------------------------------|---------------------|--|--|--|
|  |                              | resistance should be entered <u>directly</u> , or to come<br>from a standard table ( <u>DIN 1054</u> ) or from a user<br>defined <u>(own) table</u> - see section below.                                                                                                    | Basic parameter<br>System<br>Foundation<br>Stab                                                                                                    |                                                           |                     |  |  |  |
|  | Bearing capacity             | Specification of the permissible bearing pressure $\sigma_{R,d}$<br>In the case of "direct specification", input of the design value of the bearing pressure resistance $\sigma_{R,d}$ for the permanent design situation BS-P. For the design situations BS-A, BS-E and BS-T, the design value is increased according to the ratio of                                                                               |                                                                                                    |                                                           |                     |  |  |  |
|  |                              | the partial safety factors of the bearing capacity.                                                                                                    | Soil properties                                                                                                    |                                                           | -                   |  |  |  |
|  |                              | For example 1.4/1.2 = approx. 116% or 1.4/1.3 =                                                                                                    | Determination                                                                                                    | oK,d                                                      | From                |  |  |  |
|  |                              | approx. 107%.                                                                                                    | cross section resistance                                                                                                    | oR,d                                                      | DIN 1               |  |  |  |
|  | Permissible settlement       | Permissible settlement for comparison with the                                                                                                    | permissible settlement                                                                                                    | s,adm.                                                    | From                |  |  |  |
|  |                              | calculated settlement and presentation of the                                                                                                    | Effective friction angle                                                                                                    | φ                                                         |                     |  |  |  |
|  |                              | utilisation of the settlement verification.                                                                                                    | Soil friction angle                                                                                                    | OK<br>Sk                                                  | 3/3 ¢               |  |  |  |
|  | Eff. friction angle $\phi$   | Friction angle of the drained soil underneath the                                                                                                    | Son metion angle                                                                                                    |                                                           | LJ [am]             |  |  |  |
|  | 5                            | foundation base.                                                                                                    | Chiffeeee welve                                                                                                    | aom. v                                                    | [Cm]                |  |  |  |
|  | Soil friction angle          | The soil friction angle is relevant for the sliding                                                                                                    | Sumess value                                                                                                    | Es,min                                                    | TEANU.              |  |  |  |
|  | Soli metion angle            | safety check. If the angle of friction $\delta$ is not                                                                                                    | Summess value Es,max                                                                                                    |                                                           |                     |  |  |  |
|  |                              | determined separately, the characteristic angle of                                                                                                    | Table                                                                                                    |                                                           |                     |  |  |  |
|  |                              | friction $\phi$ 'k may be used instead of the critical                                                                                                    | Table                                                                                                    |                                                           |                     |  |  |  |
|  |                              | angle of friction for in-situ concrete foundations. A                                                                                                    |                                                                                                    |                                                           | -                   |  |  |  |
|  |                              | value of 35° must not be exceeded. The same                                                                                                    | First soli layer                                                                                                    |                                                           |                     |  |  |  |
|  |                              | applies to prefabricated foundations if the precast                                                                                                    | Stroke weight                                                                                                    | Y                                                         | [kN/n               |  |  |  |
|  |                              | elements are laid in the mortar bed. If the                                                                                                    | Buoyant unit weight                                                                                                    | Y'                                                        | [kN/n               |  |  |  |
|  |                              | prefabricated foundations are smooth and without                                                                                                    | Effective friction angle $\phi'$                                                                                                    |                                                           |                     |  |  |  |
|  |                              | a mortar bed, the characteristic soil friction angle                                                                                                    | Cohesion c'                                                                                                    |                                                           |                     |  |  |  |
|  |                              | $\delta k = 2/3 \phi' k$ shall be used.                                                                                                    | Dialog                                                                                                    |                                                           |                     |  |  |  |
|  | adm. deformations V          | Permissible displacement. It is compared to the ma<br>foundation in the vertical direction.                                                                                                    | ximum displacement c                                                                                                    | of the                                                    |                     |  |  |  |
|  | Stiffness value              | Es,min/max.; upper/lower limit of the stiffness mod<br>and lower limits for the stiffness modulus. In each s<br>unfavourable values are used. If the calculation sho<br>enter the same value for the upper and the lower lim<br>provided by the soil expert. Betonkalender 1998, par<br>values for the stiffness modulus Es in MN/m <sup>2</sup> : grav<br>pure: 10.0 to 100.0 - coarse clay: 3.0 to 15, clay 1.0 to | ulus. You can define th<br>uperposition, the most<br>uld be performed witho<br>it. The stiffness modu<br>t 2, p. 472 specifies gu<br>el, pure: 100.0 to 200.0<br>to 60.0 - peat 0.1 to 1.0 | ie upp<br>t<br>out lim<br>lus is<br>iding<br>) - san<br>) | oer<br>nits,<br>nd, |  |  |  |
|  | Load tilt                    | With "direct specification" you can enter (if the optic<br>inclination of the characteristic or representative ba<br>is to be checked in the simplified verification. Other                                                                                                    | n is ticked) the maxim<br>se pressure resultant H<br>wise, default values are                                                                                                    | um<br>H/V, w<br>e usec                                    | /hich<br>d.         |  |  |  |
|  | Dialog/Table                 | If the determination $\sigma R$ ,d is not specified directly, the design value of the bearing                                                                                                    | Bearing pressure resistance                                                                                                    | 0.1497-04<br>()                                           |                     |  |  |  |
|  |                              | pressure resistance is taken from a table                                                                                                    | Soil properties                                                                                                    |                                                           |                     |  |  |  |
|  |                              | (Standard or User defined)                                                                                                    | According to Annex                                                                                                    |                                                           |                     |  |  |  |
|  |                              | tabledialog                                                                                                    | Consistence rigid                                                                                                    |                                                           |                     |  |  |  |
|  |                              | เลมเรนเลเบy.                                                                                                    | Increase (geometry)                                                                                                    | [%]                                                       |                     |  |  |  |
|  |                              |                                                                                                    | Increase (strength)                                                                                                    | [%]                                                       |                     |  |  |  |
|  |                              |                                                                                                    | Anchoring depth d                                                                                                    | [m]                                                       |                     |  |  |  |

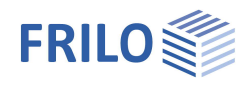

| Parameters by standard table DIN 1054: |                                                                                                    |  |  |  |  |  |  |  |  |  |  |
|----------------------------------------|----------------------------------------------------------------------------------------------------|--|--|--|--|--|--|--|--|--|--|
| According to Annex                     | Selection of the table in the selected soil standard or the currently active NAD. The permissible base pressures are taken from this table.                                                                                                    |  |  |  |  |  |  |  |  |  |  |
| Consistency                            | Consistency of the soil: rigid, semi-solid, solid.                                                                                                    |  |  |  |  |  |  |  |  |  |  |
| Increase (geometry)                    | The permissible soil pressure can be increased by 20 % if the corresponding border conditions (b/d) specified in the standard are complied with.                                                                                                    |  |  |  |  |  |  |  |  |  |  |
| Increase (strength)                    | Optional increase by 50 % if the soil is sufficiently solid.<br><i>Note: The values are added up under particular conditions</i><br>(70 %).                                                                                                    |  |  |  |  |  |  |  |  |  |  |
| Anchoring depth d                      | Lowest foundation depth below the ground level or the top edge of the basement floor.                                                                                                    |  |  |  |  |  |  |  |  |  |  |
| From own table:                        |                                                                                                    |  |  |  |  |  |  |  |  |  |  |
| Create:                                | Generates a table with design values of the bearing pressure resistance from several parameters.                                                                                                    |  |  |  |  |  |  |  |  |  |  |
| Edit:                                  | Open the dialog to enter the design value of the bearing<br>pressure resistance $\sigma$ Rd. The value $\sigma$ Rd should come from a<br>geotechnical report and should have sufficient guarantees<br>against ground failure and a sufficient limitation of<br>settlements. Furthermore, the corresponding foundation<br>width and anchoring depth must be specified. |  |  |  |  |  |  |  |  |  |  |
| The meaning of the oth                 | The meaning of the other buttons can be each from the Tealting                                                                                                    |  |  |  |  |  |  |  |  |  |  |

The meaning of the other buttons can be seen from the **Tooltips**.

FRILO Software GmbH

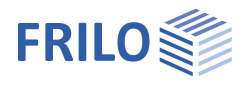

## First soil layer

In this section you can enter the values of the first soil layer. For additional soil layers click the Button "Dialog – open".

| Stroke weight       | γ  | Specific weight of the soil.                                                                                        |
|---------------------|----|----------------------------------------------------------------------------------------------------|
| Buoyant unit weight | γ́ | Specific weight of the soil layer under<br>buoyancy. Define <u>ground water</u> to enable this<br>data-entry field. |
| Eff. friction angle | φ́ | Friction angle of the soil in this layer.                                                                           |
| Cohesion            | с' | Soil cohesion.                                                                                                    |

| Dialog                   | ODE     | en                   |       |
|--------------------------|---------|----------------------|-------|
| Cohesion                 | [kN/m²] | 0.00                 |       |
| Effective friction angle | φ'      | [°]                  | 30.0  |
| Buoyant unit weight      | Y'      | [kN/m <sup>3</sup> ] | 11.00 |
| Stroke weight            | Y       | [kN/m <sup>3</sup> ] | 18.50 |
| Erste Bodenschicht       |         |                      | 8     |

#### Additional soil layers / additional parameters (Dialog "open")

| 1.1     | <u> </u> |      |      |              |               |               |                  | 1.0               |                 | F                 | DI               |                  |                   |                          | P. I                               |                   | -              | - 1               |                | March 1  | 1.4.21.1.2.1       | <u></u> |
|---------|----------|------|------|--------------|---------------|---------------|------------------|-------------------|-----------------|-------------------|------------------|------------------|-------------------|--------------------------|------------------------------------|-------------------|----------------|-------------------|----------------|----------|--------------------|---------|
| Library | Cat.     | Name | ICON | Y<br>IkN/m31 | Y<br>ftcN/m33 | φ<br>(°)      | C<br>IlcNI/m21   | XU                | V               | Em<br>IIcN/m21    | PI<br>fkN/m21    | α                | qc<br>IkN/m21     | E<br>IIcN/m21            | Procedure                          | -                 | E IkN/m21      | ES<br>[IrN/m2]    | x              | KS       | both sides drained | Cα      |
| Table   |          | 1    | -    | 18.50        | 11.00         | 30.0          | 0.00             | 1.50              | 0.20            | 6000.00           | 700.00           | 0.50             | 1000.00           | 3500.00                  | direct specification               | •                 | 4946.00        | 2473.00           | 0.50           | 1E-09    |                    | 0.003   |
| Tuble   |          | 7    |      | 10.00        | 11.00         | 00.0          | 0.00             | 1.00              | 0.20            | 0000.00           | 100.00           | 0.00             | 1000.00           | 0000.00                  | direct specification               |                   | 1010.00        | 2110.00           | 0.00           | 12.00    |                    | 0.000   |
|         |          |      |      |              |               |               |                  |                   |                 |                   |                  |                  |                   |                          | from constrained modulus           |                   |                |                   |                |          |                    |         |
| Table   | )        |      |      |              | Defi          | ned           | layers           | s/valu            | ies c           | an be             | selec            | cted             | via a s           | soil lag                 | yer library.                       |                   |                |                   |                |          |                    |         |
| Cate    | vroc     |      |      |              | Soil          | cate          | aorv             | accor             | dino            | to Ar             | nnex A           | A of s           | standa            | ard NF                   | - P94-261. It is                   | in                | nporta         | ant for           | the            |          |                    |         |
|         | J - J    |      |      |              | bear          | rina          | capad            | tity ca           | alcula          | ation             | from             | value            | es of t           | he pre                   | essiometer tes                     | t a               | ccord          | lina ta           | Ann            | ex       |                    |         |
|         |          |      |      |              | Dof           | NF-           | P94.7            | 961               |                 |                   |                  | · a. a.          |                   |                          |                                    |                   | 000.0          |                   |                | 071      |                    |         |
|         |          |      |      |              |               |               |                  | .01.              |                 |                   |                  |                  |                   |                          |                                    |                   |                |                   |                |          |                    |         |
| Nam     | Ð        |      |      |              | A na          | ame           | for th           | e soil            | laye            | r can             | be as            | sign             | ed he             | re.                      |                                    |                   |                |                   |                |          |                    |         |
| Syml    | loo      |      |      |              | An a          | abbre         | eviatio          | on for            | the             | soil la           | ayer c           | an be            | e assi            | gned                     | here.                              |                   |                |                   |                |          |                    |         |
| хU      |          |      |      |              | Thic          | kne           | ss of            | the so            | oil lag         | yer. S            | oil lay          | ers k            | below             | 0.10 r                   | m cannot be de                     | efi               | ned.           |                   |                |          |                    |         |
| V       |          |      |      |              | The<br>soo    | Pois<br>n as  | sson's<br>a stre | s ratio<br>ess is | defi<br>app     | nes ti<br>lied. T | he rat<br>The Po | io of<br>Dissc   | a cha<br>on's ra  | nge ir<br>tio or<br>mate | n thickness to a<br>transverse cor | a c<br>ntra<br>an | hang<br>actior | e in le<br>1 coef | ngth<br>ficier | as<br>nt |                    |         |
|         |          |      |      |              | of th         | ne pł         | nysici           | st Sin            | néon            | Deni              | s Pois           | sson.            | 103110            | mate                     |                                    | an                |                |                   | nan            | C        |                    |         |
| Em      |          |      |      |              | Defi<br>sett  | ne tl<br>Ieme | ne pre<br>ent ca | essior<br>Iculat  | netri<br>tion f | c moo<br>from o   | dulus<br>data c  | acco<br>of a p   | ording<br>oressio | to Me<br>omete           | énard here. It is<br>er test.      | s n               | eedeo          | d for t           | ne             |          |                    |         |
| PI      |          |      |      |              | The<br>base   | repr<br>e of  | esent            | ative<br>nallov   | valu<br>v fou   | e of t<br>ndati   | he lim<br>on.    | nit pr           | essure            | e acco                   | ording to Ména                     | rd                | in the         | e foun            | datio          | n        |                    |         |
| α       |          |      |      |              | Rhe           | olog          | ical fa          | actor             | for s           | ettler            | nent o           | calcu            | lation            | from                     | results of a pre                   | es                | siome          | eter te           | st.            |          |                    |         |
| qc      |          |      |      |              | The<br>elas   | pea<br>ticit  | k pres<br>y and  | ssure<br>frictio  | resis<br>on ar  | stance<br>ngle fo | e com<br>or bas  | ies fr<br>se fai | om th             | ne pre<br>nd se          | ssure test and<br>ttlement calcul  | de<br>lat         | erives<br>ion. | modu              | lus o          | f        |                    |         |

#### Calculation of the settlement

| Procedure | User-defined / based on stiffness modulus                                                                                                    |
|-----------|----------------------------------------------------------------------------------------------------|
|           | Select whether to enter a user-defined value for the modulus of compressibility $E^*$ or have it calculated from the stiffness modulus and the correction factor (DIN 4019 P1).     |
| E*        | Modulus of compressibility. The compressibility of the soil can be obtained from a pressure settlement line or be calculated using the stiffness modulus and the correction factor. |
| Es        | Stiffness modulus                                                                                                    |
| х         | Correction factor                                                                                                    |

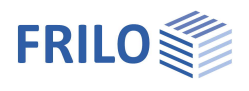

## Settlement analysis: Consolidation

| ks                 | Coefficient of permeability for the consolidation speed. You can take the value from a soil expertise.                                                                                                    |
|--------------------|----------------------------------------------------------------------------------------------------|
| Both sides drained | For the calculation of the time until the consolidation settlement subsides<br>approximatively, the full layer thickness is taken into account with drainage on one side.<br>With drainage on both sides, only half of the layer thickness is taken into account. |
| Cα'                | The creep coefficient $Ca$ can be determined from a time-settlement test according to DIN 18135. Usual value range 0.001 to 0.00001.                                                                                                    |

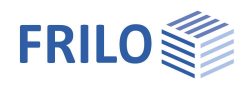

**p** 90

> 0 0.80

0.00

0.18

10.0

5.67

-

Izi [m]

β [°]

1:

Height

Inclination

Inclination

## Groundwater

| Groundwater existing | Check this option when groundwater exists in the subsoil - the data-entry field for the depth of the ground water is displayed subsequently. |
|----------------------|----------------------------------------------------------------------------------------------------|
| Groundwater          | Absolute depth of the groundwater below the bottom edge of the foundation body.                                                              |

## Surface

| Anchoring depth         | Anchoring depth of the foundation body                                                                                                    | Properties                                              |         |  |                                                                                          |  |
|-------------------------|----------------------------------------------------------------------------------------------------|---------------------------------------------------------|---------|--|------------------------------------------------------------------------------------------|--|
| Additional Terrain load | Additional characteristic permanent area load on the bearing failure figure, which increases the characteristic punching shear resistance. | Basic parameter<br>System<br>Foundation<br>Slab<br>Wall |         |  | Basic parameter     System     System     System     System     System     Stab     Wall |  |
| Slope                   | The ground level can be modeled as horizontal, with a continuous slope, or with a broken embankment.                                       | Soil<br>Ground water<br>Surface                         |         |  |                                                                                          |  |
|                         | <u>Continuous:</u><br>Here you can define a berm and the slope - see                                                                       | ≟⊷ Loading<br>∄. Design<br>∔. Output                    |         |  |                                                                                          |  |
|                         | advanced foundation dialog.                                                                                                    | Ground left (-X)                                        |         |  |                                                                                          |  |
|                         | Brokon                                                                                                    | Anchoring depth                                         | [m]     |  |                                                                                          |  |
|                         | Input of the embankment sections. The "+" symbol                                                                                           | Additional terrain load                                 | [kN/m²] |  |                                                                                          |  |
|                         | creates a new table row for a further section.                                                                                             | Slope                                                   | broken  |  |                                                                                          |  |
|                         | Parameters are length, height or inclination or rise                                                                                       | Slope segments  🔘 1/1                                   | without |  |                                                                                          |  |
|                         | (the height adjusts automatically to the incline).                                                                                         | Length Ixi                                              | broken  |  |                                                                                          |  |
|                         |                                                                                                    |                                                         |         |  |                                                                                          |  |

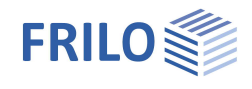

## Loads

Delete horizontal loads:

The button allows you to delete all horizontal loads at once! This function can be helpful when importing load cases from other software applications (GEO, B5+...). You can define horizontal loads in the Load Cases dialogs.

Right-hand coordinate system (new standard)

Coordinate system based on the right-hand rule, also referred to as right-hand coordinate system. The signs comply with the sing definitions in engineering mechanics. Positive moments about the x-axis generate pressure on the bottom and/or in the negative area of the foundation. Positive moments about the y-axis generate pressure on the right and/or in the positive X-

| Properties      | <del>д</del> |
|-----------------|--------------|
| Basic parameter | 9.0          |
| 🗄 System        |              |
| 🚊 🛛 Loading     |              |
| Load Cases      |              |
| ⊕. Design       |              |
| ⊕. Output       |              |
|                 |              |
| Land Prove      | 0            |

| Loading                        |      | 0            |
|--------------------------------|------|--------------|
| Delete horizontal loads        |      | 1            |
| right-handed coordinate system |      | $\checkmark$ |
| Snow accidental                |      |              |
| Area load from concrete plate. | [kN] | 0.00         |
| Remarks                        |      | 0            |
| zu den Einwirkungen            |      | 1            |

area of the foundation. If this option is unchecked (default setting until recently) positive moments generate pressure on top right and/or in the positive X/Y-area of the foundation. In the graphic representation, both variants are shown with their absolute values. The arrows indicate the actual direction of action. The values in the data entry fields and in the output documents are indicated with their signs. If you change the sign definition, the sign of the moments about the y-axis changes as well.

Accidental snow load When you check this option, snow loads are automatically included as accidental action in addition to the typical design situations. The user can either specify a freely selectable load factor for the accidental snow loads or have it determined automatically by the software. The default value is 2.3

Area load from concrete plate Enter the permanent load component of the reinforced concrete slab here, which should act on the foundation.

#### Remarks

Click on the witton to enter your own comments on the actions.

## Load Cases

Enter the data of the first load case either in the corresponding data-entry mask or directly in the load case table, which you can display below the

graphic by activating the Load Case button.

To add load cases, always set up a new load case first by activating the button (a data-entry mask for the new load case is displayed each time).

- See also Data entry via tables in the Basic operating instructions PLUS.pdf

Tip:A description is displayed in the status line each time you click<br/>into a particular data-entry field.

### Load value compilation

By clicking on the arrow icon would be access a load value compilation - see the description of the LOAD+ program.

| Load Cases            |         |                | 8         |
|-----------------------|---------|----------------|-----------|
| Load Case             | 1/2     | 0 👍 🗙 🎽        | 1 🟦 🌶     |
| Wall loads characteri | stic    |                | 0         |
| Description           |         | Lo             | ad case 1 |
| Action                |         | Permanent load | s 🔹       |
| Vertical force in z   | k       | [kN]           | 60.0      |
| Moment about y        | trans,k | [kNm]          | 0.00      |
| Horizontal force in x | trans,k | [kN]           | 0.0       |
| Group membership      |         |                | 0         |
| Simultaneous group    |         |                | 0         |
| Alternative group     |         |                | 0         |
|                       |         |                |           |

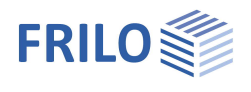

| Characteristic wall   | loads                                                                                                    |
|-----------------------|----------------------------------------------------------------------------------------------------|
| Description           | Optional text to the selected action can be entered. This text is included in the output.                                                                                             |
| Action                | The appropriate actions can be selected from a list:<br>Permanent loads Earthquake.                                                                                                   |
| Vertical force in z   | Vertical force Nz in the centre of the wall                                                                                                    |
| Moment about y        | Moment M <sub>y,trans</sub> defined with for the wall.                                                                                                    |
| Horizontal force in x | Horizontal loads act on the top edge of the foundation. These horizontal loads generate moments on their way down to the foundation base, which are taken into account automatically. |

| Description   | Act                                                                                                    |   | Nz,k   | My,trans,k | Hx,trans,k | SIM | ALT |
|---------------|----------------------------------------------------------------------------------------------------|---|--------|------------|------------|-----|-----|
|               |                                                                                                    |   | [kN]   | [kNm]      | [kN]       |     |     |
| Load case 1   | Permanent loads                                                                                                    | * | 60.0 🕅 | 0.00       | 0.0 🖾      | 0   | 0   |
| 2 Load case 2 | Cat. A: domestic, residental areas                                                                                                    | - | 60.0 🔛 | 0.00       | 0.0 🛄      | 0   | 0   |
|               | Cat. A: domestic, residental areas<br>Cat. B: office areas<br>Cat. C: congregation areas<br>Cat. D: shopping areas<br>Cat. E: storage areas<br>Cat. F: traffic F <= 30 kN<br>Cat. G: traffic F <= 30 kN<br>Cat. G: traffic 30 kN < F <= 160 kN<br>Cat. H: roofs |   |        |            |            |     |     |

#### Grouping

#### Simultaneous group (SIM)

Loads of a particular action group can be defined as "always acting simultaneously"

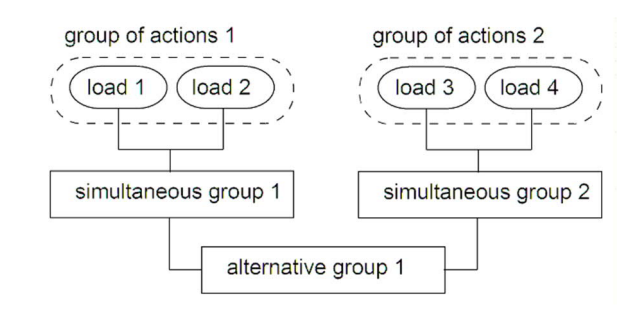

# *III.:* Example for the functioning of alternative and concurrent groups

#### Alternative group (ALT)

Different variable load cases with similar actions can be combined to an alternative load case group by assigning an <u>alternative group number</u> to them. Only the decisive load case of this alternative load case group is invoked in the superposition.

#### Base pressure

#### Displaying the base pressure pattern

To ensure traceability, the base pressure pattern with stress ordinates (red and blue arrow icons in the multifunction bar) can be displayed in the 3D representation of the load arrangement for all load cases and superpositions decisive in the verifications. Click on the base pressure icon to activate the function. The graphic is displayed in a pop-up window. See chapter > Design > Soil Engineering.

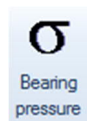

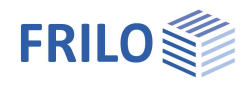

# Design

### **Settings**

| Minimum reinforcement                     | Ductility reinforcement in accordance with the selected reinforced concrete standard                                                                                                    |
|-------------------------------------------|----------------------------------------------------------------------------------------------------|
| Earthquake: Psi <sub>2</sub> =0.5         | In accordance with the introductory decree of DIN 4149 for Baden-Württemberg, the combination coefficient Psi2 = 0.5 for snow loads should be used in the superpositions with earthquake loads. |
| Shear force as beam                       | Specification whether the shear resistance should be verified on a slab or a beam.                                                                                                    |
| Round out the course<br>Min. eccentricity | only affects the graphical representation.<br>Function: see tool tip or info text.<br>Considering minimum eccentricities for<br>compression member by EN 1992-1-1 6.1 (4).                      |
| Minimum reinforcement                     | This option allows you to take a minimum reinforcement for compression members into account.                                                                                                    |
| Include transverse fabrics                | The selected mats increase the calculatied predefined reinforcement also in the transverse direction.                                                                                           |

#### Properties Basic parameter 90 + System - Loading De De Reinforcement Soil Mechanics Parameter - Output

|                                             | ******       |
|---------------------------------------------|--------------|
| Settings                                    | 0            |
| Minimal reinforcement                       |              |
| Transverse reinforcement 20 %               | $\checkmark$ |
| Earthquake: Psi2=0,5.                       |              |
| Shear force as beam                         |              |
| Round out the course of the internal forces |              |
| Round out the course of the internal forces |              |
| Min. eccentricity                           |              |
| Min. reinforcement pressed member           | $\checkmark$ |
| Include transverse fabrics                  | $\checkmark$ |
| Remarks                                     | 0            |
| to the results                              |              |

#### **Remarks**

The <u>remarks editor</u> is called up via the *is* button. This text appears in the <u>output</u>.

## Reinforcement

The software allows you to define non-specifically up to two layers of fabric and two layers of bar steel distributed over the entire foundation on top and bottom.

| cv,b/s/t            | Laying dimensions of the specified reinforcement on the<br>bottom/outside/top of the foundation. The specified<br>reinforcement is designed into the foundation body<br>according to this laying dimension. Based on this, 2D and<br>3D graphics are created.                      | Design     Reinforcement     Soil Mechanics     Parameter     Output |      |
|---------------------|----------------------------------------------------------------------------------------------------|----------------------------------------------------------------------|------|
| Reinforcement layer | •<br>•                                                                                                    | Verlegemaß unten cV u                                                | [cm] |
| Bottom base         | Reinforcement layer on the bottom of the foundation.<br>The software uses this diameter to calculate a<br>reinforcement that covers the requirements. If the<br>minimum and maximum spacing cannot be realised with<br>the initially defined diameters, higher diameters are used. | Concrete cover the sides cV,s                                        | [cm] |
|                     |                                                                                                    | Verlegemaß oben cV,o                                                 | [cm] |
|                     |                                                                                                    | Layer of reinforcement Bottom base                                   | [cm] |
|                     |                                                                                                    | Layer of reinforcement Platte oben                                   | [cm] |
|                     |                                                                                                    | Layer of reinforcement Slab bottom                                   | [cm] |
| Slab top/bottom     | Reinforcement layer on the top/bottom of the slab.                                                                                                    | Longitudinal diameter                                                | 14 m |
| Longitud. diameter  | Selection list of the diameter that shall be used for the                                                                                                    | Durability Foundation                                                | XC2  |
|                     | generation of the longitudinal reinforcement. The                                                                                                    | Durability Slab                                                      | XC2/ |
|                     | software generates sufficient reinforcement of this                                                                                                    | Creep and shrinkage Slab                                             |      |
|                     | diameter to comply with the required reinforcement. If                                                                                                    | Distribution                                                         |      |
|                     | the minimum and maximum spacing cannot be realised                                                                                                    | Delete reinforcement                                                 |      |
|                     | with the defined diameter, a greater diameter is used.                                                                                                    | Practical construction spacing                                       |      |

| Properties                                                                                                    |         |      | д   |
|----------------------------------------------------------------------------------------------------|---------|------|-----|
| Basic parameter     System     Loading     Design     Reinforcement     Soil Mechanics     Parameter     Output |         |      | ۹ 🕲 |
| Reinforcement                                                                                                   |         |      | 0   |
| Verlegemaß unten                                                                                                | cV,u    | [cm] | 3.0 |
| Concrete cover the sides                                                                                        | cV,s    | [cm] | 3.0 |
| Verlegemaß oben                                                                                                 | cV,o    | [cm] | 3.0 |
| Laver of reinforcement Bott                                                                                     | om base | feml | 37  |

3.0

3.0 +

1

1

1

1 2

 $\checkmark$ 

14 mm

Foundation XC2/X0

Slab XC2/X0

Practical construction spacing

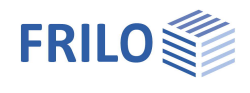

| Durability                     | Activating the 📝 button displays the corresponding <u>Durability</u> dialog.     |
|--------------------------------|----------------------------------------------------------------------------------|
|                                | When you confirm your settings in this dialog with OK, the concrete cover,       |
|                                | reinforcement layers and their diameter are checked and adjusted                 |
|                                | accordingly.                                                                     |
| Creep and shrinkage            | Displays the dialog to define the <u>creep factor and the shrinkage strain</u> . |
| Distribution                   | Displays the enhanced reinforcement dialog for top/bottom/slab.                  |
| Delete reinforcement           | Deletes the default reinforcement.                                               |
| Practical construction spacing | As a standard, the bar spacing is calculated accurately, i.e. the resulting bar  |
|                                | spacing is calculated precisely to the millimetre. If the option is ticked the   |
|                                | bar spacing is adjusted to 5, 6, 7, 7.5, 8, 9, 10, 12.5, 15, 17.5, 20, 22.5, 25, |
|                                | 27.5 or 30 cm.                                                                   |

### Enhanced reinforcement dialog

The enhanced reinforcement dialog can be accessed via Reinforcement the button or via → Design → Reinforcement → Distribution.

Next to the tabs for the lower and the upper reinforcement the "Slab" tab is displayed.

#### General

|                        |                                                                                                    | bottom busc     |                  |          |       |  |  |
|------------------------|----------------------------------------------------------------------------------------------------|-----------------|------------------|----------|-------|--|--|
| Height                 | Height of the foundation in the x-direction.                                                                                    |                 | across           | 4        | ÷   ‡ |  |  |
| Longitud. diamater     | As described for the Reinforcement dialog.                                                                                      | Steal Bar       | longitudinal     | 1 3      | -     |  |  |
| Generate new reinforce | ment The software calculates a                                                                                                  | Mat 1           |                  | none     |       |  |  |
|                        | reinforcement that satisfies the requirements                                                                                   | Mat 2           |                  | none     |       |  |  |
|                        | as a minimum. If the minimum and                                                                                                | As,req./exist   | /                | 1        | 7     |  |  |
|                        | maximum spacing cannot be realised with                                                                                         |                 | Numb             | oer / D  | iame  |  |  |
|                        | the selected diameter, a greater diameter is<br>used. When you delete the default<br>reinforcement, the automatic generation of |                 |                  |          |       |  |  |
|                        |                                                                                                    |                 |                  |          |       |  |  |
|                        |                                                                                                    |                 |                  |          |       |  |  |
|                        | the reinforcement is disabled and the default reinforcement remains unchanged. If it                                            |                 |                  |          |       |  |  |
|                        | turns out to be insufficient, the software displays a warning message. If no                                                    |                 |                  |          |       |  |  |
|                        | reinforcement was pre-set, no warning is displayed. When generating the                                                         |                 |                  |          |       |  |  |
|                        | reinforcement automatically, the software start diameter.                                                                       | ts with the de  | fault longitudir | nal      |       |  |  |
| Delete reinforcement   | Deletes the default reinforcement and the struct                                                                                | cturally requir | ed reinforceme   | ent is u | used  |  |  |
|                        |                                                                                                    |                 |                  |          |       |  |  |

#### Reinforcement Bottom Top Slab General 0 Height 0.40 **z** [m] Longitudinal diameter [mm] 14 Generate new reinforcement Z Delete reinforcement 1 Rottom base 0 ¢Ø 14 across 4 ≑ Ø 🐴 14 longitudinal 3 none none Number / Diameter

### Foundation bottom/top/slab

| Bar steel X/Y    | Define the number of bars in the first column and the diameter of the bars in the second column separately for the x-direction and the y-direction. |
|------------------|----------------------------------------------------------------------------------------------------|
| Fabric (Mat) 1/2 | Selection of a reinforcement steel fabric                                                                                                    |
| As, req./exist.  | Informative indication                                                                                                    |

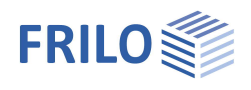

무 90

0

+

## Soil Mechanics

| Proof format                   | Define here whether a                                                                                                    | Properties                                                                                                    |                                                                                               |  |
|--------------------------------|----------------------------------------------------------------------------------------------------|----------------------------------------------------------------------------------------------------|-----------------------------------------------------------------------------------------------|--|
|                                | <ul> <li>simplified proof, a</li> <li>exact proof or a</li> <li>userdefined proof</li> <li>should be performed.</li> <li>The simplified verification includes compliance</li> <li>with the design value of the base pressure</li> <li>resistance with limitation of the inclination of</li> <li>the load resultant.</li> </ul> | Basic parameter<br>System<br>Loading<br>Design<br>Reinforcement<br>Soil Mechanics<br>Parameter<br>Output<br>Allgemein |                                                                                               |  |
|                                | failure verification, a sliding safety verification                                                                                                    | Proof format                                                                                                    | User defined                                                                                  |  |
|                                | and a settlement calculation.                                                                                                    | Checks soil engineering                                                                                               | simplified                                                                                    |  |
| Checks soil engineering        | Click this symbol to open the extended dialog                                                                                                    | EQU - Stability                                                                                                    | exact                                                                                         |  |
| æ                              | with graphical illustrations to bearing failure,                                                                                                    | UPI - Unlift                                                                                                    |                                                                                               |  |
| 0                              | bearing pressure and settlements.                                                                                                    | GEO - bearing canacity - u                                                                                            | simplified ve                                                                                 |  |
| Bearing                        | You can find this function also in the toolbar with the "Bearing Pressure" symbol (note: if only                                                                                                    | Resulting bearing pressure                                                                                            | simplified ver                                                                                |  |
| Tressure                       | the simplified verification is carried out, only the                                                                                                    | Rearing resistance                                                                                                    |                                                                                               |  |
|                                | "Bearing Pressure" tab is displayed).                                                                                                    | Ausmittenbegrenzung                                                                                                   |                                                                                               |  |
| User-defined proof format      |                                                                                                    | Nachweisumfang                                                                                                    |                                                                                               |  |
|                                |                                                                                                    | GEO - bearing capacity -                                                                                              | precise verific                                                                               |  |
| All verification options are o | offered here for individual selection.                                                                                                    | Proof of sliding capacity                                                                                             |                                                                                               |  |
| Resulting bearing pressure     | Requirement for the simplified verification: the                                                                                                    | Ground failure check                                                                                                  |                                                                                               |  |
|                                | Inclination of the characteristic or                                                                                                    | Depth factor                                                                                                    | without                                                                                       |  |
|                                | complies with the condition HV <0.2                                                                                                    | SLS - Serviceability - prec                                                                                           | ise verificatio                                                                               |  |
| Bearing resistance             | The verifications for the border conditions                                                                                                    | Calculate settlement                                                                                                  | Settlement e                                                                                  |  |
| Dearing resistance             | ground failure, sliding and suitability for use                                                                                                    | Gaping joint                                                                                                    |                                                                                               |  |
|                                | (verification of settlements) are replaced by the                                                                                                    | Nachweisumfang                                                                                                    |                                                                                               |  |
|                                | use of practical data for the design value of the bearing resistance.                                                                                                    | SLS - Serviceability - simp<br>Limit edge stresses                                                                    | olified verifica                                                                              |  |
| Eccentricity limitation        | Proof according to NF P 94-261 13.3 of the eccent                                                                                                    | tricity of the load.                                                                                                  |                                                                                               |  |
| Scope of verification          | In a separate dialogue, you define whether the limi<br>according to the selected standard are to be used<br>they are to be adapted individually (user-defined).                                                                                                    | t states and design si for this verification or                                                                       | tuations<br>whether                                                                           |  |
| Proof of sliding capacity      | Verifies the foundations against failure by sliding i loadfactor isn't vertical on the base plane.                                                                                                    | n the base plane, if th                                                                                               | e                                                                                             |  |
| Ground failure check           | In the case of ground failure verification the shear<br>foundation level are considered.<br>The soil layers above the foundation level are cons<br>horizontally soil plane and a horizontal terrain only                                                                                                    | resistance of the soil<br>sidered in the case of<br>as top load.                                                      | below the<br>a                                                                                |  |
| Depth factor                   | The depth coefficients take into account the favor<br>strength in the fracture joint above the base of the<br>failure analysis. In some European countries, this e<br>account with coefficients > 1.                                                                                                    | able influence of the s<br>foundation in the bea<br>effect can be taken in                                            | shear<br>aring<br>to                                                                          |  |
| Calculate settlement           | For the settlement analysis, the compression of th<br>taken into account down to the settlement influence<br>may be assumed in the depth at which the vertical<br>generated by the mean settlement effective load h<br>20% of the effective vertical output stress of the set                                                  | e soil should be<br>ce depth ts. Ts<br>additional stress<br>as an amount of<br>oil.                                   | without<br>Settlement eq<br>Stress integra<br>from pressure<br>from cone per<br>adapted elast |  |

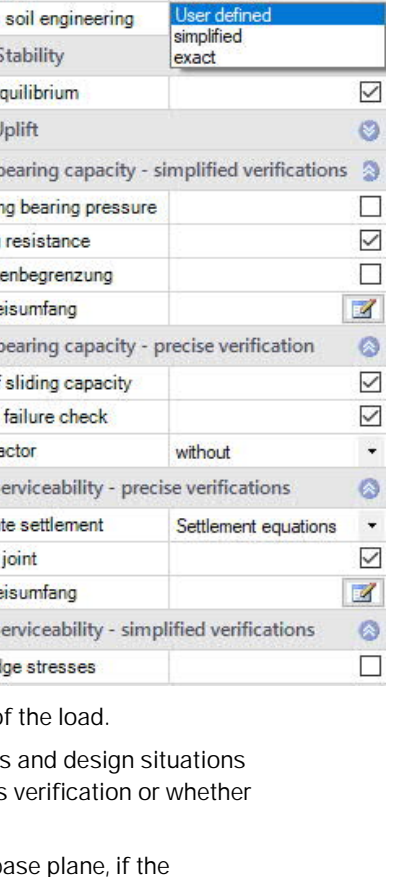

User defined

without Settlement equations Stress integration from pressure meter test data from cone penetration data adapted elasticity procedure

One of 5 calculation methods can be selected.

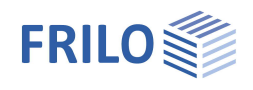

## Ground failure - extended soil mechanics dialog

Calling up the dialog on "checks soil engineering *calling*" (exact/simplified verification).

| Anchoring depth         | Lowest depth of                               | 10.0                               | ×                                 |                        | 8484 - C         | 5.1 - 5.2    |       |
|-------------------------|-----------------------------------------------|------------------------------------|-----------------------------------|------------------------|------------------|--------------|-------|
|                         | foundation below                              | Soil Mechanics                     |                                   |                        |                  |              |       |
|                         | the ground surface                            | Ground failure                     | Settlement Diag                   | rams subsidence        | Bearing Pressure |              |       |
|                         | or the top edge of                            | Ground failure                     |                                   |                        | 0                |              |       |
| Class                   |                                               | Check bearing r                    | esistance                         |                        |                  |              |       |
| <u>Slope</u>            | I ne ground level                             |                                    |                                   |                        |                  |              |       |
|                         | with a continuous                             | Layer                              | Ground                            | l left (-X)            |                  |              |       |
|                         | slope, or with a                              | Layer                              | Terrain                           |                        |                  | 7            | ×     |
|                         | broken                                        | Layer                              | Anabasing death                   |                        | 10.00            |              | 0.00  |
|                         | embankment.                                   | Layer                              | Anchoring depth                   |                        | [m]              |              | 0.80  |
| Berm                    | The width of berm                             | Earth pressure                     | Berm                              |                        | Continuous       |              | 0.00  |
|                         | is the distance                               | Use earth press                    | ure                               | ß                      | [11]             |              | 10.00 |
|                         | between the outer                             | Groundwater                        | Additional terrain                | q<br>beal              | [] [kN/m²]       |              | 0.00  |
|                         | edge of the                                   | Ground water ex                    | cist Define the embedr            | nent depth of the foun | ndation here     |              | 0.00  |
|                         | foundation and the                            | Groundwater                        |                                   |                        |                  |              |       |
|                         | beginning of the                              |                                    |                                   |                        |                  |              |       |
| Additional Terrain load | Additional characteri<br>increases the charac | stic permanent<br>teristic punchir | area load of the area load of the | e ground failure r     | node which       |              |       |
| Ground water            |                                               |                                    |                                   |                        |                  |              |       |
| Groundwater exists      | Tick this option if gro                       | oundwater exist                    | s in the area.                    |                        |                  |              |       |
| Groundwater Depth       | Absolute depth of the foundation.             | e groundwater i                    | measured from t                   | he bottom edge         | of the           |              |       |
| Settlements             |                                               |                                    |                                   |                        |                  |              |       |
| Calculate settlements   | As already described                          | above.                             | Soil Mechanics                    |                        | N-1112           |              |       |
| Settlement              | Settlements can be calculated                 |                                    | Ground failure Set                | tlement Diagrams       | subsidence Be    | aring Pressu | ure   |
|                         | with permanent loads                          | s or with                          | Settlement                        |                        |                  | 6            | 0     |
|                         | You can use combina                           | ation                              | Calculate settlement              | Settlement equation    | ns               |              | -     |
|                         | coefficients for varial                       | ble loads in                       | Settlement                        | Gk.j+Qk,1+Qk,i*u0      | 1                |              | -     |
|                         | characteristic load ca                        | ases. See                          | Creep settlements                 |                        |                  | C            |       |

Earth pressure

Use earth pressure

τ

Time

characteristic load cases. See

also DIN 1054:2010 2.4.8 A

(2.8a).

10.0

0

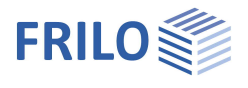

## Diagrams subsidence

| Diagrams subsidence  | Bearing Pressure       |   |
|----------------------|------------------------|---|
|                      | Time-settlement curve  | 7 |
| ik j+Qk, 1+Qk, τψ0 🝷 | Influence coefficients |   |

## Bearing pressure

Display of the bearing pressure graphic. The input fields are explained in the chapter Soil.

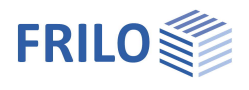

## Parameter

#### User defined

Mark this option if you want to change the safety factors and design rules that deviate from the set standards.

The corresponding input fields/editing buttons are then displayed.

Use the "Edit" button to open the respective tables for changing the values the information texts for the individual parameters are displayed in the lower window area when you click in an input field.

- Support of all 3 verification methods according to Eurocode 7, adjustable for all national annexes.
- The partial safety factors and combination equations for the geotechnical verifications can be edited.
- Since all table values can be changed, the standard setting for a specific country (e.g. India, Sweden, etc.) can be easily defined.

| Properties      | д   |
|-----------------|-----|
| Basic parameter | 0 0 |
| ÷. System       |     |
| 🗄 - Loading     |     |
| 🗄 - Design      |     |
| Reinforcement   |     |
| Soil Mechanics  |     |
| Parameter       |     |
| - Output        |     |

| Common Settings          |           | 0              |
|--------------------------|-----------|----------------|
| User defined             |           |                |
| User defined values      | ->        | Edit           |
| User defined values      | ->        | Default values |
| All safety factors       | Edit (53) |                |
| Combination equation     | IS        | 0              |
| Verification procedure   | 1         | Edit (2)       |
| Verification procedure   | 2         | Edit (2)       |
| Verification procedure   | Edit (2)  |                |
| Failure of structures ar | nd compon | ents 🔕         |
| Action/Strain            | STRA      | Edit (4)       |
| Material resistance      | STR M     | Edit (2)       |
| Failure of subsoil       |           | 0              |
| Action/Strain            | GEO A     | Edit (10)      |
| Material resistance      | GEO M     | Edit (10)      |
| Load resistance          | GEO R     | Edit (6)       |
| Stability                |           | 0              |
| Action/Strain            | EQU A     | Edit (4)       |
| Material resistance      | EQU M     | Edit (5)       |
| Float up                 |           | 0              |
| Action/Strain            | UPLA      | Edit (4)       |
| Material resistance      | UPL M     | Edit (5)       |

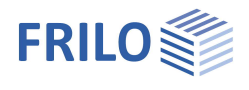

## Output

#### Scope of the output and options

By checking the desired options, you can determine the scope of texts to be put out. You can adjust the font size and the scale of the graphics to be put out.

#### Output as a PDF file

On the "Document" tab, a PDF document is displayed.

See also the document Output and printing.

| Properties                                                                                 |          | <b>д</b> |
|--------------------------------------------------------------------------------------------|----------|----------|
| Basic parameter     System     Solution     Design     Output     General     Soil Enginee | ring     | ९ 💿      |
| Reinforced o                                                                               | concrete | ~        |
| Output                                                                                     |          | 0        |
| Output scope                                                                               | Detailed | -        |

| and a second second   |          |              |
|-----------------------|----------|--------------|
| Output scope          | Detailed | ÷            |
| Reinforced concrete   |          | 0            |
| Durability            |          | $\checkmark$ |
| Crack width           |          | $\checkmark$ |
| Stresses              |          | $\checkmark$ |
| Deformations          |          | $\checkmark$ |
| Graphic reinforcement |          | $\checkmark$ |

| Graphics Document                                                                                                    |                                       |                                                                                                    |                                                                                                    |                                                                                                    |                                                                                                |                                                                                                    |              |             |
|----------------------------------------------------------------------------------------------------|---------------------------------------|----------------------------------------------------------------------------------------------------|----------------------------------------------------------------------------------------------------|----------------------------------------------------------------------------------------------------|------------------------------------------------------------------------------------------------|----------------------------------------------------------------------------------------------------|--------------|-------------|
|                                                                                                    | • • • • • • • • • • • • • • • • • • • | Page 1 of 7 (D)                                                                                                    | <b>N A</b> - A                                                                                                    |                                                                                                    |                                                                                                | A AA S                                                                                                    | tart name: 1 | Page lavout |
|                                                                                                    |                                       |                                                                                                    |                                                                                                    |                                                                                                    |                                                                                                |                                                                                                    | ture puge.   |             |
| Pages Bookmarks                                                                                                    | ,                                     | 1                                                                                                    |                                                                                                    | 4.00100                                                                                                    | 511111161                                                                                      |                                                                                                    | 11811        |             |
| Pages       Bookmarks         System       System         System       System         Support       Foundation         Member       Characteristic values         Station       Plate         Loads       Support         Loads       Support         Load case       1 - Lastfall 1 - Permane         Load case 2 - Lastfall 2 - Cat. A: d       Superposition         Preview Checks       Preview Checks                                                                                                    |                                       | FRILO<br>Sudge or Sic 40 To<br>2048 Storget<br>Position: FDR+001<br>Reinforced Raft Foundation FDR+1<br>System<br>Verw                                                                                                    |                                                                                                    | 1.4                                                                                                    | 5 1 6 .                                                                                        | Seine 1                                                                                                    |              |             |
| Gaping joint                                                                                                    | 1                                     | Member                                                                                                    | Concrete                                                                                                    | Steel                                                                                                    | Width (x)                                                                                      | Height (z)                                                                                                    |              |             |
| Graphics 2D G<br>                                                                                                    |                                       | Wall(Mason ry)<br>Found ation<br>Plate<br>Eccentricity relative to the wall avi<br>/ 4.00. To accommodate the final<br>11.50 M/m <sup>2</sup> , Embed ment depth<br>pressure rest tance dout = 350.00 k                                                                                                    | C 25/30<br>C 25/30<br>Wallex = 0.15m.usin<br>n is to avoid the use o<br>of the foundation in th<br>N/m <sup>2</sup> . | B500A<br>B500B<br>ng rigiditi es in state<br>f insulation and thi<br>he subsoli 0.60m.1                                                                                                    | 0.30<br>0.60<br>4.00<br>I x reduction factor !<br>I ke under the base p<br>Nithout groundwater | 3.00<br>0.40<br>0.15<br>Phterestrain: 1.00x4 x El<br>ilane. Stiffness value E.+<br>Design value of the bearing |              |             |
| Graphics 3D     Graphics 3D     Graphics 3D     Graphics 3D     Graphics 3D     Grack width     Graphics     Graphics | 91218161011111                        | Characteristic volues         Bagiliamenti dunabiliye         Sanda en occostoria       Cara         Sanda en occostoria       Cara </td <td>bot<br/>20<br/>20<br/>20<br/>21<br/>21<br/>21<br/>21<br/>21<br/>20<br/>20<br/>20<br/>20<br/>20<br/>20<br/>20<br/>20<br/>20<br/>20</td> <td>ton)<br/>5/20<br/>13 (20<br/>13 (20)<br/>13 (20)<br/>13 (20)<br/>20 (20)<br/>20)<br/>20 (20)<br/>20)<br/>20 (20)<br/>20)<br/>20)<br/>20 (20)<br/>20)<br/>20)<br/>20 (20)<br/>20)<br/>20)<br/>20 (20)<br/>20)<br/>20)<br/>20)<br/>20)<br/>20)<br/>20)<br/>20)<br/>20)<br/>20)</td> <td></td> <td></td> <td></td> <td></td> | bot<br>20<br>20<br>20<br>21<br>21<br>21<br>21<br>21<br>20<br>20<br>20<br>20<br>20<br>20<br>20<br>20<br>20<br>20       | ton)<br>5/20<br>13 (20<br>13 (20)<br>13 (20)<br>13 (20)<br>20 (20)<br>20)<br>20 (20)<br>20)<br>20 (20)<br>20)<br>20)<br>20 (20)<br>20)<br>20)<br>20 (20)<br>20)<br>20)<br>20 (20)<br>20)<br>20)<br>20)<br>20)<br>20)<br>20)<br>20)<br>20)<br>20) |                                                                                                |                                                                                                    |              |             |
|                                                                                                    |                                       |                                                                                                    |                                                                                                    |                                                                                                    |                                                                                                |                                                                                                    |              |             |